## Student Directions for CAPP Curriculum Advising & Program Planning

With the implementation of the Banner Student Package, we welcome the new degree audit system - CAPP (Curriculum Advising and Program Planning). This product replaces the legacy progress reports that have been used for the past several years.

Students can now access the CAPP compliance reports via myPurdue by following the steps below:

- 1. Under the myPurdue Banner Self-Service area, choose the Student folder
- 2. Select Student Records and then Degree Evaluation

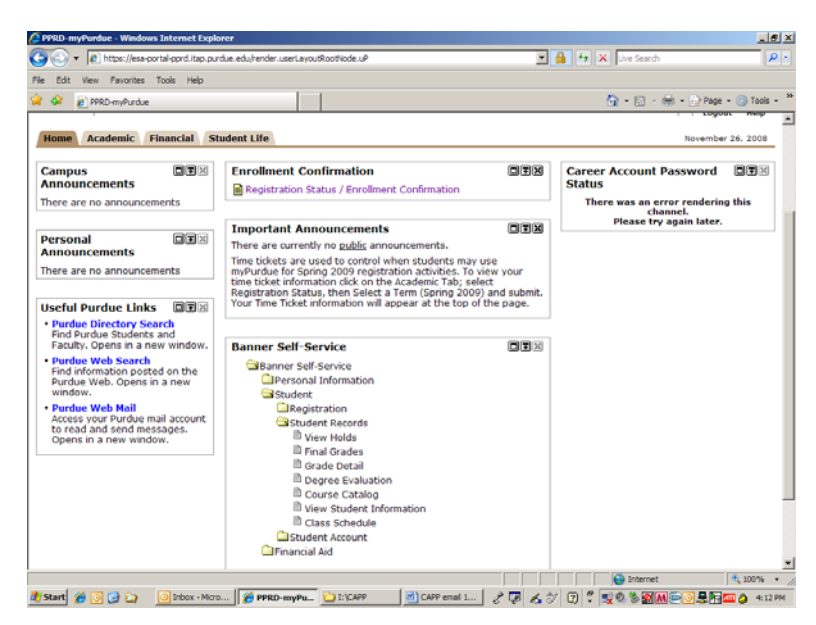

- 3. You will be prompted to select a term and then Submit
- 4. Your curricula information will appear

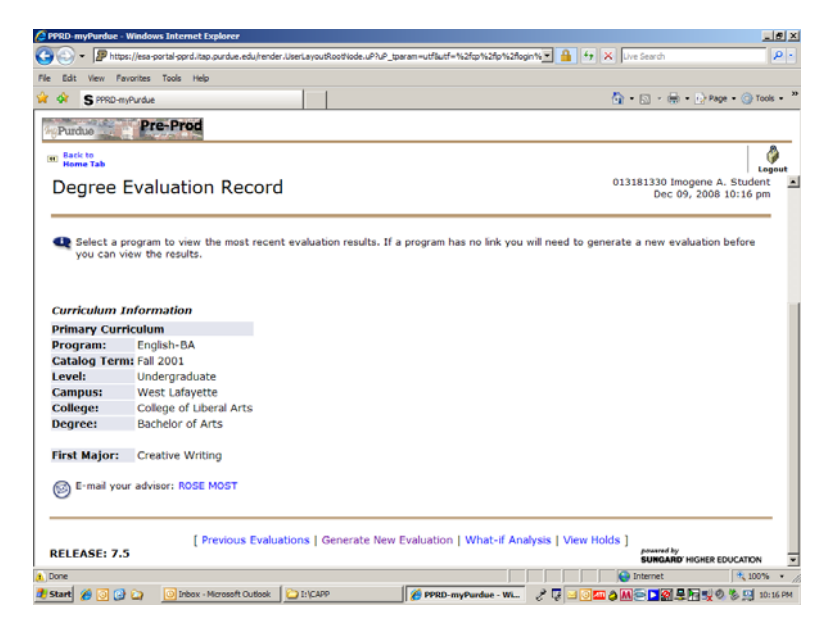

- 5. At the bottom of the screen, you have four options: a) Previous Evaluation; b) Generate New Evaluation; c) What-if Analysis; or d) View Holds
- 6. To run a degree audit, choose Generate New Evaluation
- 7. On the next screen you must click the radio button beside your program information and select the appropriate term before you click **Generate Request**

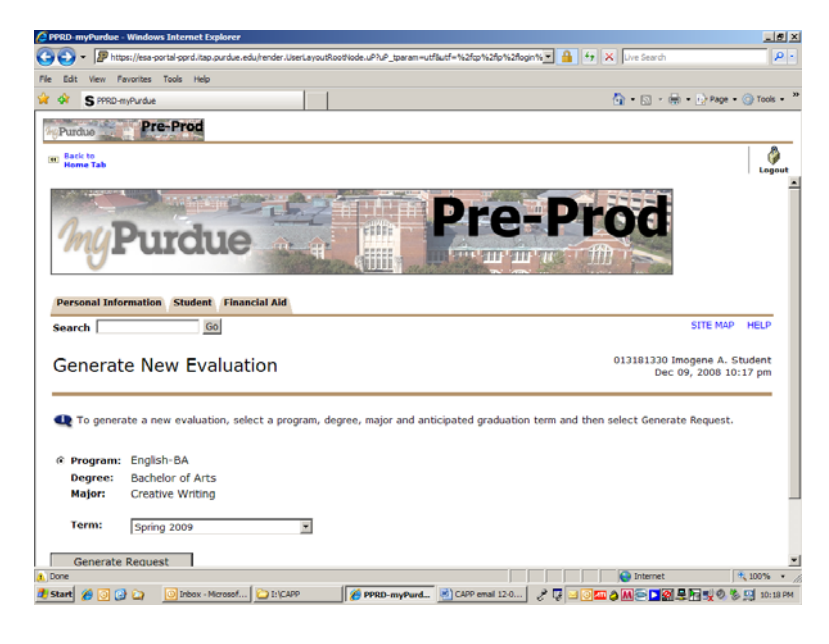

8. This brings up three Degree Evaluation Options; select an option and submit for results

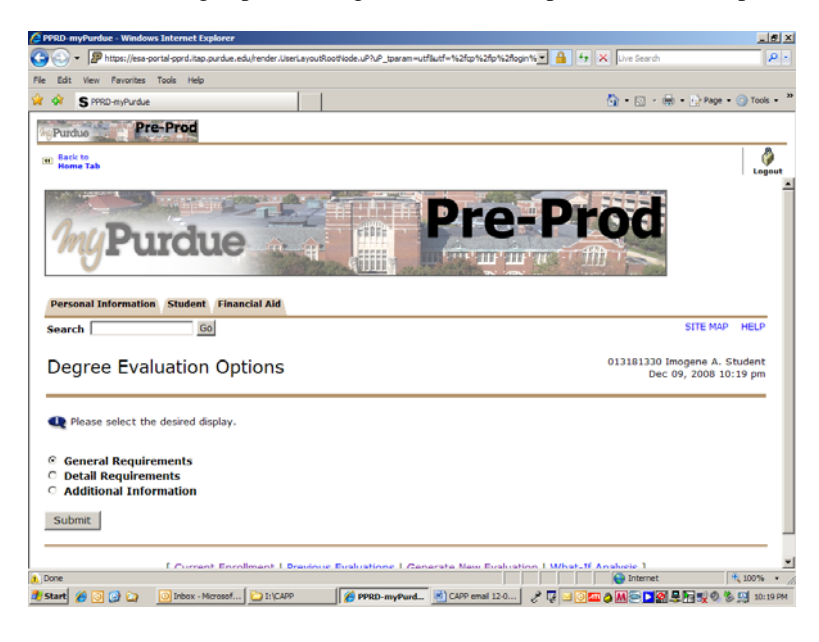

9. General Requirements provide you the credit hours needed and how many you have used toward the degree program. By scrolling down you can view how courses fulfill general requirements.

| C PPRD-myPurdue - Windows Ir         | itemet Explorer              |          |                    |                                                 |                |                |         |                   | X                    |  |
|--------------------------------------|------------------------------|----------|--------------------|-------------------------------------------------|----------------|----------------|---------|-------------------|----------------------|--|
| 🕒 🗸 🖉 https://esa-portal             | l-pprd.itap.purdue.e         | edu/hend | ler.UserLayoutRoot | Node.uP?uP_tp                                   | aram=utf8utf=% | 52fcp%2fp%2fo  | gin%💌 🔒 | 👍 🗙 Uve Search    | ρ.                   |  |
| Pile Edit View Pervorites Tools Help |                              |          |                    |                                                 |                |                |         |                   |                      |  |
| 🙀 🐼 S PPRD-myPurdue                  |                              |          |                    |                                                 |                |                |         | 💁 • 🖾 • 🖶 •       | 😥 Page + 🕥 Tools + 😕 |  |
| Pre-                                 | Prod                         |          |                    |                                                 |                |                |         |                   |                      |  |
| We Purche                            | 986-                         |          |                    |                                                 |                |                |         |                   |                      |  |
| Home Tab                             |                              |          |                    |                                                 |                |                |         |                   | ()<br>()             |  |
|                                      |                              |          |                    |                                                 |                |                |         |                   | _ cogout             |  |
|                                      |                              |          |                    |                                                 |                |                |         |                   |                      |  |
| Program Evaluation                   |                              |          |                    |                                                 |                |                |         |                   |                      |  |
| Attention! 75% of the                | major require                | emen     | ts must be ea      | Catalog                                         | e WL campi     | us.            |         | Epil 2001         |                      |  |
| Campus :                             | English-BA<br>West Lafavette |          |                    |                                                 | n Term :       |                |         | Soring 2001       |                      |  |
| College :                            | College of Liberal Arts      |          |                    | Evaluation Term :<br>Expected Graduation Date : |                |                |         | Dec 19, 2009      |                      |  |
| Degree :                             | Bachelor of A                | rts      |                    | Request Number :                                |                |                |         | 8                 |                      |  |
| Level :                              | Undergraduat                 | e        |                    | Results as of :                                 |                |                |         | Dec 09, 2008      |                      |  |
| Majors :                             | Creative Writ                | ing      |                    | Minors :                                        |                |                |         |                   |                      |  |
| Departments :                        |                              |          |                    | Concentr                                        | ations :       |                |         |                   |                      |  |
|                                      |                              |          |                    |                                                 |                |                |         |                   |                      |  |
|                                      |                              | Met      | Credits            |                                                 | Courses        |                |         |                   | _                    |  |
|                                      |                              |          | Required           | Used                                            | Required       | Used           |         |                   |                      |  |
| Total Required :                     |                              | No       | 126.000            | 104.000                                         |                | 33             |         |                   |                      |  |
| Program GPA :                        |                              | Yes      | .00                | 3.66                                            |                |                |         |                   |                      |  |
| Overall GPA :                        |                              | Yes      | 2.00               | 2.71                                            |                |                |         |                   |                      |  |
| Other Course Informat                | tion                         |          |                    |                                                 |                |                |         |                   |                      |  |
| Transfer :                           |                              |          |                    | 8.000                                           |                | 2              |         |                   |                      |  |
| In Progress :                        |                              |          |                    | 15.000                                          |                | 5              |         |                   |                      |  |
| Unused :                             |                              |          |                    | 55.000                                          |                | 18             |         |                   |                      |  |
| This is NOT an official of           | valuation                    |          |                    |                                                 |                |                |         |                   |                      |  |
| This is not an onicial e             | valuation.                   |          |                    |                                                 |                |                |         |                   |                      |  |
|                                      |                              |          |                    |                                                 |                |                |         |                   | ×                    |  |
| <ol> <li>Error on page.</li> </ol>   |                              |          |                    |                                                 |                |                |         | lnternet          | 🔍 100% 🔹 🏑           |  |
| 🦺 Start 🔏 💽 🔂 🟠 🧕                    | 2 Microsoft Of               | • 🗀 :    | VCAPP              | 🏀 PPRD-my                                       | Purd 🛃 C       | APP email 12-0 | 20      | . 🖸 💷 🌢 🕅 😇 🗖 😓 🛃 | 🖥 🛒 🔍 🏷 🛄 20:33 PM   |  |

10. Detail Requirements list the specific requirements and how your courses fulfill these.

| C PPI                                                                                                    | 📮 PPRD-myPurdue - Windows Internet Explorer 📃 🖉 🗙 |           |                  |            |             |         |               |              |            |         |        |                             |           |         |       |       |
|----------------------------------------------------------------------------------------------------|---------------------------------------------------|-----------|------------------|------------|-------------|---------|---------------|--------------|------------|---------|--------|-----------------------------|-----------|---------|-------|-------|
| 😋 🕢 = 🖉 https://esa-portal-sprd.itap.purdue.edu/tender.UserLayoutRoodViode.uPh.P_tparam=utflutf=%2ftp%2ftp%2ftp%2ftp%2ftp%2ftp%2ftp%2ftp |                                                   |           |                  |            |             |         |               |              |            |         | P -    |                             |           |         |       |       |
| File Edit View Pavorites Tools Help                                                                                                    |                                                   |           |                  |            |             |         |               |              |            |         |        |                             |           |         |       |       |
| 🙀 🛠 \$7990-m/budue 👘 + ()-Page + ()-Totos + <sup>10</sup>                                                                                |                                                   |           |                  |            |             |         |               |              |            |         |        | - 20                        |           |         |       |       |
|                                                                                                    |                                                   |           |                  |            |             |         |               |              |            |         |        |                             |           |         |       |       |
| Purduo Pre-Prod                                                                                                    |                                                   |           |                  |            |             |         |               |              |            |         |        |                             |           |         |       |       |
| we Back to                                                                                                    |                                                   |           |                  |            |             |         |               |              |            |         | 5      |                             |           |         |       |       |
| 135 Home Tab                                                                                                    |                                                   |           |                  |            |             |         |               |              |            |         | Log    | out                         |           |         |       |       |
| Area : LA-Core Courses ( 48.000 credits ) - Not Met                                                                                      |                                                   |           |                  |            |             |         |               |              |            |         |        | -                           |           |         |       |       |
| D                                                                                                    | escription                                        | To see av | RTS C<br>ailable | ORE CUR    | for areas.  | searc   | h for the cou | rse attribut | he.        |         |        |                             |           |         |       |       |
| м                                                                                                    | et                                                | Condition | Rule             | Subject    | Attribute   | Low H   | ligh Required | Required     | Term       | Subject | Course | Title                       | Attribute | Credits | Grade | So    |
| Y                                                                                                    | is.                                               |           | 1.               | Written 8  | & Oral Com  | munica  | tion          | Courses      | 200910     | сом     | 11400  | Fundament<br>Of Speech      |           | 3.000   |       |       |
|                                                                                                    |                                                   |           |                  |            |             |         |               |              | 200430     | ENGL    | 10600  | - JEE<br>First-Year         |           | 4.000   | TR    | 1     |
| N                                                                                                    |                                                   | AND       | 2.               | Other La   | nquages     |         |               |              |            |         |        | Composition                 |           |         |       | _     |
|                                                                                                    |                                                   |           |                  | Course a   | ttribute:   | L Fore  | ign Languag   | e IV         |            |         |        |                             |           |         |       |       |
| No                                                                                                    | )                                                 | AND       | 3.               | Mathema    | atics and S | tatisti | is.           |              | 200410     | MA      | 15300  | Algebra And<br>Trig I       |           | 3.000   | Α     |       |
| Ye                                                                                                    | is.                                               | AND       | 4.               | Western    | Heritage    |         |               |              | 200920     | HIST    | 10400  | Intro To<br>Modern<br>World | LA04      | 3.000   |       |       |
| No                                                                                                    | )                                                 | AND       | 5.               | United S   | tates Trad  | ition   |               |              |            |         |        |                             |           |         |       |       |
|                                                                                                    |                                                   |           |                  | Course a   | ttribute: I | A US 1  | radition      |              |            |         |        |                             |           |         |       |       |
| No                                                                                                    | )                                                 | AND       | 6.               | Other Cu   | iltures     |         |               |              |            |         |        |                             |           |         |       |       |
|                                                                                                    |                                                   |           |                  | Course a   | ttribute: I | A Oth   | er Cultures   |              |            |         |        |                             |           |         |       |       |
| N                                                                                                    | )                                                 | AND       | 7.               | Aesthetic  | c Awarene   | SS      |               |              |            |         |        |                             |           |         |       |       |
|                                                                                                    |                                                   | 440       |                  | Course a   | terioute: 4 | AACS    | thetic Aware  | ness         |            |         |        |                             |           |         |       |       |
| 140                                                                                                    | ,                                                 | AND       | 0.               | Course a   | ttribute: I | A Rac   | e & Ethnic Di | versity      |            |         |        |                             |           |         |       |       |
| N                                                                                                    | ,                                                 | AND       | 9.               | Gender I   | ssues       |         |               |              |            |         |        |                             |           |         |       |       |
| 4                                                                                                    |                                                   |           |                  | -          |             |         |               |              |            |         |        |                             |           |         |       | ъĔ    |
| t Dor                                                                                                    | e                                                 |           |                  |            |             |         |               |              |            |         |        | in 😜 In                     | ternet    | _       | 100%  | • /   |
| d) Sta                                                                                                    | rt 🔏 🔯 🕻                                          | 2 🗅 🛛     | 2 Mor            | osoft Of • |             |         | PPRD-m        | yPurd        | CAPP email | 112-0   | 2 🖬 🗌  |                             |           | 100     | 10:1  | 12 PM |

11. Additional Information lists your "in progress" courses; courses not used; and rejected courses.

| RD myPurdue         | - Windows Internet         | Explorer                                 |                                            |                                     |
|---------------------|----------------------------|------------------------------------------|--------------------------------------------|-------------------------------------|
| 🕘 🕶 🖉 ht            | ttps://esa-portal-pprd.ita | ip.purdue.edu/render.UserLayoutRootNode. | uP?uP_tparam=utf8utf=%2fcp%2fp%2flogin%💌 🤮 | * X Live Search                     |
| Edit View           | Pavorites Tools Hel        | ¢ .                                      |                                            |                                     |
| S PPRD              | HttyPurdue                 |                                          |                                            | 💁 • 🖸 - 🖶 • 🔂 Page • 🎯 Too          |
| Purchas             | Pre-Prod                   |                                          |                                            |                                     |
| Turuno alte         | and the second second      |                                          |                                            | 1                                   |
| Back to<br>Home Tab |                            |                                          |                                            | 1                                   |
|                     |                            |                                          |                                            |                                     |
| ourses No           | ot Used                    |                                          |                                            |                                     |
| ubject              | Course                     | Title                                    | Term                                       | Credits Grade                       |
| IOL                 | 20300                      | Human Antmy & Physiol                    | Fall 2003                                  | 3.000 C                             |
| AND                 | 99200                      | Registered Degree Only                   | Fall 2005                                  | 0.000 NG                            |
| NG                  | W1300                      | Principles Of Comp                       | Spring 1993                                | 3.000 D                             |
| NG                  | W1300                      | Principles Of Comp                       | Fall 2001                                  | 3.000 F                             |
| VG                  | W1300                      | Principles Of Comp                       | Spring 2002                                | 3.000 C                             |
| VR.                 | 10300                      | Intro Envir Conservatn                   | Fall 2002                                  | 3.000 C                             |
| A                   | 15100                      | Algebra And Trigonom                     | Fall 2001                                  | 5.000 F                             |
| A                   | 15100                      | Algebra And Trig I                       | Spring 2002                                | 5.000 F                             |
| E                   | 20000                      | Thermodynamics                           | Spring 2006                                | 3.000 E                             |
| E                   | 50500                      | Intermed Heat Transfer                   | Summer 2006                                | 3.000 A                             |
|                     | 26300                      | Biomech Found Mot Skls                   | Summer 2004                                | 3.000 I                             |
| HIL                 | 15000                      | Principles Of Logic                      | Spring 2003                                | 3.000 W                             |
| SY                  | 12000                      | Elementary Psychology                    | Fall 2001                                  | 3.000 F                             |
| SY                  | 12000                      | Elemetary Psychology                     | Spring 2002                                | 3.000 F                             |
| SY                  | 12000                      | Elementary Psychology                    | Spring 2003                                | 3.000 B                             |
| 5Y                  | 12000                      | Elemeentary Psycholog                    | Fall 2004                                  | 3.000 I                             |
| PAN                 | 10100                      | Spanish Level I                          | Summer 2006                                | 3.000 CR                            |
| PAN                 | 10200                      | Spanish Level II                         | Summer 2006                                | 3.000 B                             |
| ejected Co          | ourses                     |                                          |                                            |                                     |
| ubject              | Course                     | Area                                     | Reason                                     | Attribute                           |
| AND                 | 99200                      | I A-Flectives                            | Area Min Grade Not Met                     |                                     |
| ne<br>L sa conse    |                            | (0)                                      |                                            | internet 🔍 1001                     |
| rt 🔏 🖸 (            | 🌙 🏹 🛛 🧕 🖸 🖓 🔁              | soft Of • 🖸 I:\CAPP                      | PPRD-myPurd 🖉 CAPP email 12-0 🤌 🐺 🙏        | ] <b>조 ☆ M 등 ▶ 제 문 등 및 ◇ % 및</b> 10 |

12. At the bottom of the screen, you can either proceed to a) Current Enrollment; b) Previous Evaluation; c) Generate New Evaluation; or d) What-If Analysis

| PPRD-myPu                         | rdue - Wine | dows Internet E<br>sa-portal-pord.ita: | xplorer    | ender UserLavo | utRootNode.uP? | P_tparam=utf8utf=%2fcp% | 2fo%2fogin% •  | 🔒 4 🗙 De                              | Starch        | X                |
|-----------------------------------|-------------|----------------------------------------|------------|----------------|----------------|-------------------------|----------------|---------------------------------------|---------------|------------------|
| File Edit Vie                     | w Favorite  | es Tools Help                          |            |                |                |                         |                |                                       |               |                  |
| 🔆 🔅 S                             | PPRD-mvPurd | tue                                    |            |                | 1              |                         |                | <u>م</u> .                            | 🛛 - 📾 • 🕅 Pag | je = 💮 Tools = × |
| PRO TRACTICA D                    | ALC: NO.    | Date Date of                           |            |                |                |                         |                |                                       |               |                  |
| %Purdue                           | 12          | de la constante                        |            |                |                |                         |                |                                       |               |                  |
| Back to Mome To                   |             |                                        |            |                |                |                         |                |                                       |               | 🗳                |
| ма                                |             | 15100                                  |            |                |                | Repeated Course.        |                |                                       |               | Logout           |
| MA                                |             | 15100                                  |            |                |                | Repeated Course.        |                |                                       |               |                  |
| ME                                |             | 20000                                  |            |                |                | Repeated Course.        |                |                                       |               |                  |
| PE                                |             | 26300                                  |            |                |                | Repeated Course.        |                |                                       |               |                  |
| PSY                               |             | 12000                                  |            |                |                | Repeated Course.        |                |                                       |               |                  |
| PSY                               |             | 12000                                  |            |                |                | Repeated Course.        |                |                                       |               |                  |
| PSY                               |             | 12000                                  |            |                |                | Repeated Course.        |                |                                       |               |                  |
| PSY                               |             | 12000                                  |            |                |                | Repeated Course.        |                |                                       |               |                  |
| SPAN                              |             | 10200                                  |            |                |                | Repeated Course.        |                |                                       |               |                  |
| Decomposition                     | Bootel      | atod Publics                           |            | tallouton      |                |                         |                |                                       |               |                  |
| Program                           | Restra      | neu subjec                             | ts and At  | induces        |                |                         |                |                                       |               |                  |
| Campus                            | College     | Departmen                              | t Subject  | Low High       | Attribute      | Credits                 | Credits        | Courses                               | Courses       | Action           |
|                                   |             |                                        | BAND       |                |                | 8.000                   | 0.000          |                                       |               | 0                |
|                                   |             |                                        | GS         |                |                | 4.000                   | 0.000          |                                       |               | 0                |
|                                   |             |                                        |            |                | Military       | 20.000                  | 0.000          |                                       |               | 0                |
|                                   |             |                                        |            |                | Remedial       |                         | 0.000          |                                       |               | 0                |
|                                   |             |                                        |            |                |                |                         |                |                                       |               |                  |
| 🞯 E-m:                            | ail your ac | dvisor: ROSE                           | MOST       |                |                |                         |                |                                       |               |                  |
| _                                 |             |                                        |            |                |                |                         |                |                                       |               |                  |
| Back to                           | Display     | Options                                |            |                |                |                         |                |                                       |               |                  |
|                                   |             |                                        |            |                |                |                         |                |                                       |               |                  |
| RELEAS                            | E: 7.4.0.   | [ Curre                                | nt Enrollm | ent   Previo   | ous Evaluati   | ons   Generate New      | Evaluation   V | Vhat-If Analysis                      | powered by    |                  |
| <ul> <li>Error on page</li> </ul> |             |                                        |            |                |                |                         |                |                                       | ternet        | 10005 -          |
| n jerror on page                  | -           |                                        | [0         |                | 1              |                         |                |                                       |               | 1 100 10 1       |
| 🐮 Start 🏾 🏀                       | o 🖸 🖸       | Inbox -                                | ecrosof    | 1 II (CAPP     | 🏉 PPR          | D-myPurd                | s 120 2 G      | • • • • • • • • • • • • • • • • • • • |               | S 10:35 PM       |

- 13. To run a what-if analysis, click on that option at the bottom of the screen
- 14. Select an entry term and press **Continue**
- 15. Choose a degree program from the drop down menu and press Continue

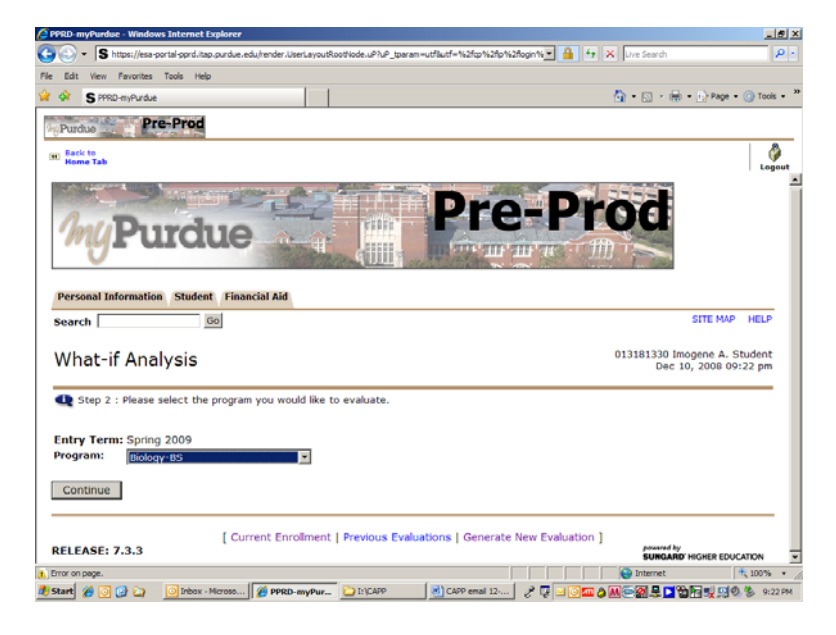

16. Select a major from the drop down menu. You can select additional concentrations or minors by pressing Add More; If not, press Submit

| PPRD-myPurdue - Windows Inter                                                                                                    | net Explorer                                    |                       |                             |              |                                     | X                      |
|----------------------------------------------------------------------------------------------------|-------------------------------------------------|-----------------------|-----------------------------|--------------|-------------------------------------|------------------------|
| S https://esa-portal-pp                                                                                                    | d.itap.purdue.edu/render.UserLayout             | RootNode.uP?uP_tparam | -utfautf=%2fcp%2fp%2flogin* | 🕶 🔒 🕂 🗙      | Live Search                         | P -                    |
| File Edit View Favorites Tools                                                                                                    | Help                                            |                       |                             |              |                                     |                        |
| 😭 🏟 💲 PPRD-myPurdue                                                                                                    |                                                 |                       |                             | ł            | 💁 • 🖾 + 🖶 • 🔂 PA                    | pe • 🕥 Tools • 🏾       |
| Purdue Pre-Pre                                                                                                    | pd                                              |                       |                             |              |                                     |                        |
| IN Back to                                                                                                    | -                                               |                       |                             |              |                                     | 0                      |
| Search                                                                                                    | 60                                              |                       |                             |              | 511E P                              | Logout                 |
| What-if Analysi                                                                                                    | 5                                               |                       |                             |              | 013181330 Imogene /<br>Dec 10, 2008 | 4. Student<br>09:25 pm |
| Q Step 5: Select up to t                                                                                                    | wo minors.                                      |                       |                             |              |                                     |                        |
| Entry Term: Spring 200<br>Program: Biology-BS<br>Level: Undergrad<br>Degree: Bachelor o<br>College: College of<br>Campus: West Lafa | 9<br>;<br>uate<br>f Science<br>Science<br>vette |                       |                             |              |                                     |                        |
| First Major: Genetics                                                                                                    |                                                 |                       |                             |              |                                     |                        |
| First Minor: Mathemati<br>Second Minor: None                                                                                        | ¢s 📃                                            |                       |                             |              |                                     |                        |
| Add More Submit                                                                                                    |                                                 |                       |                             |              |                                     |                        |
| RELEASE: 7.3.3                                                                                                    | [ Current Enrollment                            | t   Previous Evalu    | ations   Generate New       | Evaluation ] | powered by<br>SUNGARD' HIGHER       |                        |
| 1. Done                                                                                                    |                                                 | _                     |                             |              | 😜 Internet                          | 🔍 100% 🔹 //            |
| 🍠 Start 🄏 💽 🔂 🏹 🛛 🔯 Iri                                                                                                    | tox - Microso 🌈 PPRD-myPur                      | - 🗋 I:\CAPP           | CAPP email 12 🥜             | 🐺 🖂 🖸 🜆 👌 🖉  |                                     | 0 8 9:25 PM            |

17. If you have two majors within the same degree program, you will see one CAPP report. However, if you have two majors that are not within the same degree program, it will be necessary to run two separate CAPP reports.

18. Check that all information is correct and verify the evaluation term before pressing Submit

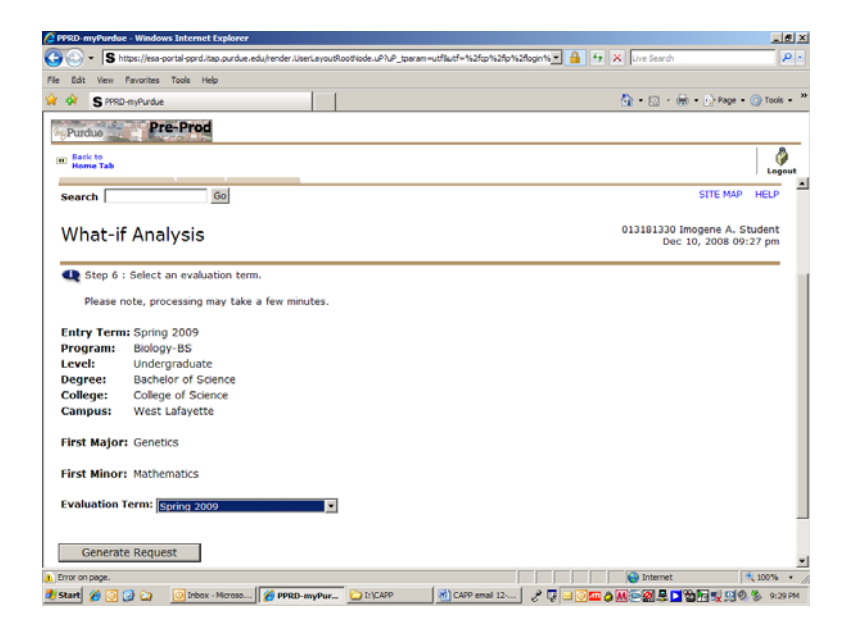

- 19. Once again, you will have three options to view the report: a) General Requirements; b) Detail Requirements; or c) Additional Information.
- 20. This is a tool to assist with guiding you through the academic progression process. Please contact your academic advisor with any questions pertaining to your CAPP compliance report and planning for future success towards your degree requirements.